Monitoreo de envío de información a GM mediante interfaces DDS y RIM

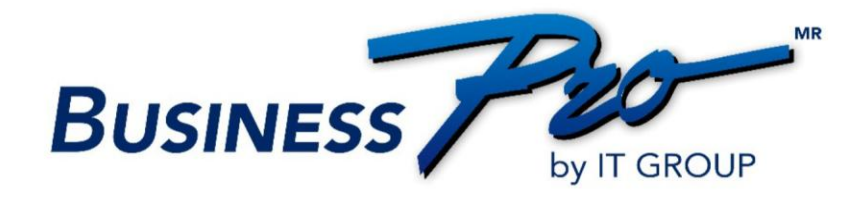

# Contenido

| 1. 0 | )bjetivo                                       | . 3 |
|------|------------------------------------------------|-----|
| 2. D | Dirigido a:                                    | . 3 |
| 3. N | Aodo de operación                              | . 3 |
|      | 3.1. Ruta de acceso:                           | . 3 |
|      | 3.2. Selección de los criterios de la interfaz | . 4 |
|      | 3.3. Búsqueda de información                   | . 6 |
|      | 3.4. Reenvío de información                    | . 7 |

# 1. Objetivo

El objetivo de este manual es que el usuario aprenda a enviar la información DDS y RIM a través de la pantalla "Monitoreo de envío de información a GM" y pueda gestionar el reenvío de archivos rechazados en su envío original.

# 2. Dirigido a:

- Gerente de Sistemas
- Encargado del reporte de inventario y venta de refacciones a GM a través de la interfaz DDS
- Encargado del reporte de órdenes de servicio a GM a través de la interfaz DDS
- Encargado del reporte de ventas e inventario de refacciones diaria a GM a través de la interfaz RIM

# 3. Modo de operación

### 3.1. Ruta de acceso:

- Se accede a Business Pro:
- Menú Servicio
- Submenú: Reportes de Servicio

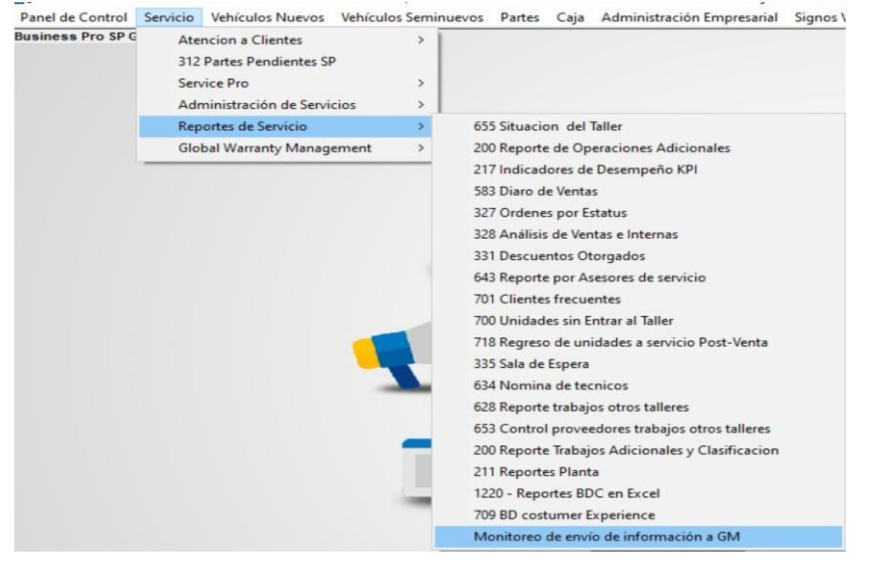

Figura 1. Ruta de acceso a "Monitoreo de envío de información a GM"

## 3.2. Selección de los criterios de la interfaz.

#### Se desplegará la pantalla "Monitoreo de información a GM":

| 🗍 Monítoreo de envío de infor  | mación a GM |                                                      |                            |                       |       | - 1    | X      |
|--------------------------------|-------------|------------------------------------------------------|----------------------------|-----------------------|-------|--------|--------|
| Interfaz:<br>Elja una interfaz | Método:     | Período de consulta<br>Inicio periodo:<br>06/08/2024 | Fin periodo:<br>06/08/2024 | Situación:<br>Todos V | Nuevo | Buscar | Cerrar |

#### Figura 2. Pantalla "Monitoreo de envío de información a GM"

El usuario debe seleccionar de la lista desplegable: Interfaz la opción de la cual desea consultar información: DDS o RIM

| Interfaz:                                          |   |
|----------------------------------------------------|---|
| Elija una interfaz                                 | ~ |
| Elija una interfaz<br>Interfaz DDS<br>Interfaz RIM |   |

Figura 3. Seleccionar Interfaz

Posterior a la selección de la interfaz se presentarán los distintos métodos de reporte de la interfaz: Los Métodos de la interfaz DDS son: Todas, Inventario de autos, Venta de autos, Inventario de refacciones, Venta de refacciones, Y, Órdenes de servicio.

| Todas                     |  |
|---------------------------|--|
| Inventario de autos       |  |
| Venta de autos            |  |
| Inventario de refacciones |  |
| Venta de refacciones      |  |
| Órdenes de servicio       |  |

Figura 4. Seleccionar Métodos de la Interfaz DDS

4

### El Método de la interfaz RIM es:

Figura 5. Seleccionar Método de la Interfaz RIM

El usuario podrá seleccionar información de todos o alguno(s) de los métodos de reporte de cada interfaz.

Posteriormente, se debe indicar el **Periodo de consulta**, el cual, por lo general será de la fecha actual, sin embargo, el sistema permite la consulta de información de fechas anteriores hasta la actual.

| Inicio periodo: | Fin periodo: |  |
|-----------------|--------------|--|
| 06/08/2024      | 06/08/2024   |  |

Figura 6. Seleccionar las fechas inicial y final del periodo temporal a consultar

Se debe seleccionar también la situación del reporte realizado, permitiendo seleccionar las opciones siguientes:

- Todos
- Aceptado
- Rechazado

| ~ |
|---|
|   |
|   |
|   |
|   |

Figura 7. Seleccionar la Situación

5

## 3.3. Búsqueda de información

Una vez indicadas los criterios de búsqueda se presiona el botón **Buscar**, con lo cual, el sistema presentará en la grid los registros que cumplen con los criterios proporcionados.

| Inte | faz:                                                                                       | Método:                                                                                                    | Período de consu                                                                                                    | ulta                                                                                                    |                                                                     | Situación:                                                                                                    |                                                                                                    |                                                                                                    |
|------|--------------------------------------------------------------------------------------------|----------------------------------------------------------------------------------------------------|----------------------------------------------------------------------------------------------------|----------------------------------------------------------------------------------------------------|---------------------------------------------------------------------|----------------------------------------------------------------------------------------------------|----------------------------------------------------------------------------------------------------|----------------------------------------------------------------------------------------------------|
| In   | ərfaz DDS                                                                                  | Ordas     Invertario de autos     Verta de autos     Invertario de refacciones     Verta de refacciones     Verta de refacciones     Ordenes de servicio                                                                                                    | Inicio periodo:<br>05/08/2024                                                                                                    | Fin per                                                                                                    | iodo:<br>/2024 □▼                                                   | Todos 🗸                                                                                                    | Nuevo B                                                                                                    | uscar Cen                                                                                                    |
|      |                                                                                            |                                                                                                    |                                                                                                    |                                                                                                    |                                                                     |                                                                                                    |                                                                                                    |                                                                                                    |
|      | Metodo                                                                                     | Documento                                                                                                    | TipoDocumento                                                                                                    | FechaDocumento                                                                                                   | HoraDocumento                                                       | ArchivoReporte                                                                                                    |                                                                                                    | StatusRespuesta                                                                                                    |
|      | Metodo<br>DDSNRETAIL                                                                       | Documento<br>aec30341-df1b-407f-b74f-07271d871bdd                                                                                                    | TipoDocumento<br>ProcessRetailDeli                                                                                                    | FechaDocumento<br>05/08/2024                                                                                     | HoraDocumento<br>14:09                                              | ArchivoReporte<br>DDSNRETAIL_MXBPDMS_122                                                                                                    | 2129_20240805140734                                                                                                    | StatusRespuesta<br>Reporte reenviado                                                                                                    |
|      | Metodo<br>DDSNRETAIL<br>DDSNRETAIL                                                         | Documento<br>aec:30341-df1b-407f-b74f-07271d871bdd<br>f4f8fe34-6731-476e-ac68-d5d5f7ac7e62                                                                                                    | Tipo Documento<br>Process Retail Deli<br>Process Retail Deli                                                                                   | FechaDocumento<br>05/08/2024<br>05/08/2024                                                                       | HoraDocumento<br>14:09<br>14:09                                     | ArchivoReporte<br>DDSNRETAIL_MXBPDMS_122<br>DDSNRETAIL_MXBPDMS_122                                                                                                    | 2129_20240805140734<br>2129_20240805140734                                                                                                    | Status Respuesta<br>Reporte reenviado<br>Reporte rechazado                                                                                    |
|      | Metodo<br>DDSNRETAIL<br>DDSNRETAIL<br>DDSREPORDR                                           | Documento           aec30341-df 1b-407t-b74f-07271d871bdd           f4f8fe34-6731-476e-ac68-d5d5f7ac7e62           b27f613e-b9f3-4da8-966c-169174cac9f0                                                                                                    | TipoDocumento<br>ProcessRetailDeli<br>ProcessRetailDeli<br>ShowRepairOrder                                                                     | FechaDocumento<br>05/08/2024<br>05/08/2024<br>05/08/2024                                                         | HoraDocumento<br>14:09<br>14:09<br>14:10                            | ArchivoReporte<br>DDSNRETAIL_MX8PDMS_122<br>DDSNRETAIL_MX8PDMS_122<br>DDSREPORDR_MX8PDMS_12                                                                               | 2129_20240805140734<br>2129_20240805140734<br>22129_2024080514085                                                                                                    | Status Respuesta<br>Reporte reenviado<br>Reporte rechazado<br>Reporte rechazado                                                               |
|      | Metodo<br>DDSNRETAIL<br>DDSNRETAIL<br>DDSREPORDR<br>DDSREPORDR                             | Documento           aec30341-df 1b-407t-b74f-07271d871bdd           f4f/8fe34-6731-476e-ac68-d5d5f7ac7e62           b27f613e-b9f3-4da8-966c-169174cac9f0           ef466409-7eb1-4ff2-a8f5-92db3bdee600                                                                                                | TipoDocumento<br>ProcessRetailDeli<br>ProcessRetailDeli<br>ShowRepairOrder<br>ShowRepairOrder                                                  | FechaDocumento<br>05/08/2024<br>05/08/2024<br>05/08/2024<br>05/08/2024                                           | HoraDocumento<br>14:09<br>14:10<br>14:10<br>14:10                   | ArchivoReporte<br>DDSNRETAIL_MXBPDMS_122<br>DDSNRETAIL_MXBPDMS_122<br>DDSREPORDR_MXBPDMS_12<br>DDSREPORDR_MXBPDMS_12                                                      | 2129_20240805140734<br>2129_20240805140734<br>22129_2024080514085<br>22129_2024080514085                                                                                                    | StatusRespuesta<br>Reporte rechazado<br>Reporte rechazado<br>Reporte rechazado<br>Reporte reenviado                                           |
|      | Metodo<br>DDSNRETAIL<br>DDSNRETAIL<br>DDSREPORDR<br>DDSREPORDR<br>DDSPRTINVT               | Documento           aec30341-df 1b-407/b-74f-07271d371bdd           f4f8re34-6731-476e-ac68-d5d5f7ac7e62           b27/613e-b9f3-4da8-966c-169174cac9f0           ef466409-7eb1-4ff2-a8f5-92db3bdee600           ab693ac8-9a5e-4f71-99dd44d89757a93b                                                   | TipoDocumento<br>ProcessRetailDeli<br>ProcessRetailDeli<br>ShowRepairOrder<br>ShowRepairOrder<br>ShowPartsInvent                               | FechaDocumento<br>05/08/2024<br>05/08/2024<br>05/08/2024<br>05/08/2024<br>05/08/2024                             | HoraDocumento<br>14:09<br>14:10<br>14:10<br>14:10<br>14:10          | ArchivoReporte<br>DDSNRETAIL_MXBPDMS_122<br>DDSNRETAIL_MXBPDMS_122<br>DDSREPORDR_MXBPDMS_12<br>DDSREPORDR_MXBPDMS_12<br>DDSPRTINVT_MXBPDMS_122                            | 2129_20240805140734<br>2129_20240805140734<br>22129_2024080514085<br>22129_2024080514085<br>22129_20240805140916                                                                                                    | StatusRespuesta<br>Reporte rechazado<br>Reporte rechazado<br>Reporte rechazado<br>Reporte reenviado<br>Reporte rechazado                      |
|      | Metodo<br>DDSNRETAIL<br>DDSNRETAIL<br>DDSREPORDR<br>DDSREPORDR<br>DDSPRTINVT<br>DDSPRTINVC | Documento           aec30341-df 1b-407/b-74f-07271d871bdd           f4f8re 34-6731-476e-ac68-d5d5ff7ac 7e62           b27/613e-b9f3-4da8-966c-169174cac9f0           ef466409-7eb1-4ff2-a8f5-92db3bdee600           ab693ac8-9a5e-4f71-99ddf4d89757a93b           041be139-032a-4533-a6b0-7aad0323bc1e | Tipo Documento<br>Process Retail Deli<br>Process Retail Deli<br>Show RepairOrder<br>Show RepairOrder<br>Show Parts Invent<br>Show Parts Invent | FechaDocumento<br>05/08/2024<br>05/08/2024<br>05/08/2024<br>05/08/2024<br>05/08/2024<br>05/08/2024<br>05/08/2024 | HoraDocumento<br>14:09<br>14:10<br>14:10<br>14:10<br>14:10<br>14:10 | ArchivoReporte<br>DDSNRETAIL_MXBPDMS_122<br>DDSNRETAIL_MXBPDMS_122<br>DDSREPORDR_MXBPDMS_12<br>DDSREPORDR_MXBPDMS_122<br>DDSPRTINVT_MXBPDMS_122<br>DDSPRTINVC_MXBPDMS_122 | 2129_20240805140734           2129_20240805140734           22129_2024080514085           22129_2024080514085           22129_2024080514085           22129_20240805140916           2129_20240805140916           2129_20240805140920 | StatusRespuesta<br>Reporte reenviado<br>Reporte rechazado<br>Reporte rechazado<br>Reporte reenviado<br>Reporte rechazado<br>Reporte rechazado |

Figura 8. Presionar botón Buscar para que sistema muestre la información solicitada.

El botón Nuevo, permite borrar todas las opciones seleccionadas y establecer nuevos criterios para la búsqueda.

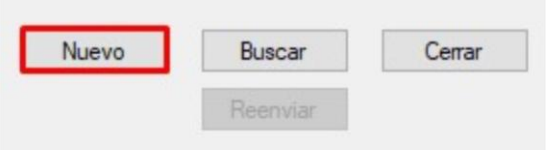

Figura 9. Botón "Nuevo".

6

# 3.4. Reenvío de información

El botón **Reenviar** se activa únicamente cuando el usuario se encuentra posicionado sobre un registro de la grid cuyo envío fue rechazado.

| 7    | Monítoreo de envío | de información a GM                                                                                                    |                                                   |                             |                   |                                          | - 🗆 🗙               |
|------|--------------------|----------------------------------------------------------------------------------------------------|---------------------------------------------------|-----------------------------|-------------------|------------------------------------------|---------------------|
| Inte | rfaz:<br>erfaz DDS | Método:<br>V Todas<br>Invertario de autos<br>Verta de autos<br>Invertario de refacciones<br>Verta de refacciones<br>Verta de refacciones<br>Verta de refacciones<br>Vortenes de servicio | Período de consu<br>Inicio periodo:<br>05/08/2024 | Jita<br>Fin per<br>□▼ 05/08 | odo:<br>/2024 🔍 🔻 | Situación:<br>Todos V Nuevo E<br>R       | Guscar Cerrar       |
|      | Metodo             | Documento                                                                                                    | TipoDocumento                                     | FechaDocumento              | HoraDocumento     | ArchivoReporte                           | StatusRespuesta     |
|      | DDSNRETAIL         | aec30341-df1b-407f-b74f-07271d871bdd                                                                                                    | ProcessRetailDeli                                 | 05/08/2024                  | 14:09             | DDSNRETAIL_MXBPDMS_122129_20240805140734 | Reporte reenviado   |
|      | DDSNRETAIL         | f4f8fe34-6731-476e-ac68-d5d5f7ac7e62                                                                                                    | ProcessRetailDeli                                 | 05/08/2024                  | 14:09             | DDSNRETAIL_MXBPDMS_122129_20240805140734 | Reporte rechazado   |
|      | DDSREPORDR         | b27f613e-b9f3-4da8-966c-169174cac9f0                                                                                                    | Show RepairOrder                                  | 05/08/2024                  | 14:10             | DDSREPORDR_MXBPDMS_122129_2024080514085  | Reporte rechazado   |
|      | DDSREPORDR         | ef466409-7eb1-4ff2-a8f5-92db3bdee600                                                                                                    | ShowRepairOrder                                   | 05/08/2024                  | 14:10             | DDSREPORDR_MXBPDMS_122129_2024080514085  | . Reporte reenviado |
| •    | DDSPRTINVT         | ab693ac8-9a5e-4f71-99dd-f4d89757a93b                                                                                                    | ShowPartsInvent                                   | 05/08/2024                  | 14:10             | DDSPRTINVT_MXBPDMS_122129_20240805140916 | Reporte rechazado   |
|      | DDSPRTINVC         | 041be139-032a-4533-a6b0-7aad0323bc1e                                                                                                    | ShowPartsInvoice                                  | 05/08/2024                  | 14:10             | DDSPRTINVC_MXBPDMS_122129_20240805140920 | Reporte rechazado   |
|      | DDSVEHINVT         | bd3b1820-dd9e-4959-9a0b-ad90caf830b1                                                                                                    | ShowVehicleInve                                   | 05/08/2024                  | 15:05             | DDSVEHINVT_MXBPDMS_122129_20240805150351 | Reporte rechazado   |

Figura 10. Botón "Reenviar" se activa cuando nos colocamos sobre un registro cuyo envío fue rechazado.

Para reenviar la información de un registro se presiona el botón **"Reenviar"**, el sistema buscará el archivo original y creará un duplicado modificando el último dígito del archivo, para reenviarlo asignándole un nuevo documento.

El sistema desplegará un mensaje de registro del envío una vez que se concluye correctamente el proceso de reenvío.

| Inte | erfaz:                                               | Método:                                                                                                    | Período de consulta Situación:                                       |       |                                                                         |                            |               |                         |
|------|------------------------------------------------------|----------------------------------------------------------------------------------------------------|----------------------------------------------------------------------|-------|-------------------------------------------------------------------------|----------------------------|---------------|-------------------------|
| Int  | erfaz DDS                                            |                                                                                                    | Inicio periodo: Fin periodo:<br>05/08/2024 • 05/08/2024 • 05/08/2024 |       | ∼ Nuevo                                                                 | Bu                         | enviar        | Cerrar                  |
| _    | Metodo                                               | Documento                                                                                                    | TipoDocumento FechaDocumento HoraDocumento AmbivoRe                  | norte | 1                                                                       |                            | StatusRespu   | esta                    |
|      | DDSNRETAIL                                           | aec30341-df1b-407f-b74f-07271d871bdd                                                                                | ALERTA                                                               | ×     | PDMS_122129_20240805                                                    | 140734                     | Reporte reenv | viado                   |
|      | DDSNRETAIL                                           | f4f8fe34-6731-476e-ac68-d5d5f7ac7e62                                                                                |                                                                      |       | PDMS_122129_20240805                                                    | 140734                     | Reporte recha | azado                   |
|      |                                                      | h27612a h0f2 4da9 966a 169174aao90                                                                                  | Datos registrados en la tabla 'ControlReporteDocumento               |       | (BPDMS 122129 2024080                                                   | 514085                     | Reporte recha | azado                   |
|      | DDSREPORDR                                           | DZ/10136-0313-4080-300C-1031/4C8C310                                                                                |                                                                      | 5     |                                                                         |                            |               |                         |
|      | DDSREPORDR<br>DDSREPORDR                             | ef466409-7eb1-4ff2-a8f5-92db3bdee600                                                                                | correctamente.                                                       | 5     | (BPDMS_122129_2024080                                                   | 514085                     | Reporte reenv | viado                   |
|      | DDSREPORDR<br>DDSREPORDR<br>DDSPRTINVT               | ef466409-7eb1-4ff2-a&5-92db3bdee600<br>ab693ac8-9a5e-4f71-99ddf4d89757a93b                                          | correctamente.                                                       | 5     | KBPDMS_122129_2024080<br>SPDMS_122129_20240805                          | 514085<br>140916           | Reporte reenv | viado<br>azado          |
|      | DDSREPORDR<br>DDSREPORDR<br>DDSPRTINVT<br>DDSPRTINVC | ef466409-7eb1-4ff2-a9f5-92db3bdee600<br>ab693ac8-9a5e-4f71-99ddf4d89757a93b<br>041be139-032a-4533-a6b0-7aad0323bc1e | correctamente.                                                       | ar    | KBPDMS_122129_2024080<br>3PDMS_122129_20240805<br>3PDMS_122129_20240805 | 514085<br>140916<br>140920 | Reporte recha | viado<br>azado<br>azado |

Figura 11. Mensaje de datos registrado (reenviados) correctamente.

Al consultar nuevamente la información del periodo, se observa que se presenta un nuevo registro con el reenvío que se acaba de hacer, mientras que el registro original cambia su estatus a: **"Reporte reenviado"** como se observa en la **Figura 12**.

| Monitoreo de envi                                                                              | o de información a GM                                                                                                    |                                                                                                    |                                                                                                |                                                                      |                                                                                                    |                                                                                                    |
|------------------------------------------------------------------------------------------------|----------------------------------------------------------------------------------------------------|----------------------------------------------------------------------------------------------------|------------------------------------------------------------------------------------------------|----------------------------------------------------------------------|----------------------------------------------------------------------------------------------------|----------------------------------------------------------------------------------------------------|
| Interfaz:<br>Interfaz DDS                                                                      | Método:<br>Venta de autos<br>Venta de autos<br>Venta de autos<br>Venta de refacciones<br>Venta de refacciones<br>Venta de refacciones<br>Venta de refacciones<br>Vordenes de servicio                                                                                               | Periodo de consu<br>Inicio periodo:<br>05/08/2024                                                                                     | Ita<br>Fin per<br>05/08.                                                                       | odo:<br>2024 🔍 🔻                                                     | Situación:<br>Todos V<br>Nuevo                                                                                                    | Buscar Cerrar<br>Reenvlar                                                                                                    |
| Metodo                                                                                         | Documento                                                                                                    | TipoDocumento                                                                                                    | FechaDocumento                                                                                 | HoraDocumento                                                        | ArchivoReporte                                                                                                    | StatusRespuesta                                                                                                    |
| DOCNOCTAIL                                                                                     |                                                                                                    |                                                                                                    |                                                                                                |                                                                      |                                                                                                    |                                                                                                    |
| DUSNRETAIL                                                                                     | aec30341-df1b-407f-b74f-07271d871bdd                                                                                                    | ProcessRetailDeli                                                                                                    | 05/08/2024                                                                                     | 14:09                                                                | DDSNRETAIL_MXBPDMS_122129_202408051407                                                                                                    | 734 Reporte reenviado                                                                                                    |
| DDSNRETAIL                                                                                     | aec30341-df1b-407f-b74f-07271d871bdd<br>f4f8fe34-6731-476e-ac68-d5d5f7ac7e62                                                                                                    | ProcessRetailDeli<br>ProcessRetailDeli                                                                                                | 05/08/2024 05/08/2024                                                                          | 14:09<br>14:09                                                       | DDSNRETAIL_MXBPDMS_122129_202408051407<br>DDSNRETAIL_MXBPDMS_122129_202408051407                                                                                                    | 734 Reporte reenviado<br>734 Reporte rechazado                                                                                                    |
| DDSNRETAIL                                                                                     | aec30341-df1b-407f-b74f-07271d871bdd<br>f4f8fe34-6731-476e-ac68-d5d5f7ac7e62<br>b27f613e-b9f3-4da8-966c-169174cac9f0                                                                                                    | ProcessRetailDeli<br>ProcessRetailDeli<br>ShowRepairOrder                                                                             | 05/08/2024<br>05/08/2024<br>05/08/2024                                                         | 14:09<br>14:09<br>14:10                                              | DDSNRETAIL_MXBPDMS_122129_202408051407<br>DDSNRETAIL_MXBPDMS_122129_202408051407<br>DDSREPORDR_MXBPDMS_122129_20240805140                                                                                                    | 734 Reporte rechazado<br>085 Reporte rechazado                                                                                                    |
| DDSNRETAIL<br>DDSNRETAIL<br>DDSREPORDR<br>DDSREPORDR                                           | aec30341-df 1b-407-b74f-07271d871bdd<br>f4f8fe34-6731-476e-ac68-d5d5f7ac7e62<br>b27f613e-b9f3-4da8-966c-169174cac9f0<br>ef466409-7eb1-4ff2-a8f5-92db3bdee600                                                                                                    | ProcessRetailDeli<br>ProcessRetailDeli<br>ShowRepairOrder<br>ShowRepairOrder                                                          | 05/08/2024<br>05/08/2024<br>05/08/2024<br>05/08/2024                                           | 14:09<br>14:09<br>14:10<br>14:10                                     | DDSNRETAIL_MXBPDMS_122129_202408051407<br>DDSNRETAIL_MXBPDMS_122129_202408051407<br>DDSREPORDR_MXBPDMS_122129_20240805140<br>DDSREPORDR_MXBPDMS_122129_20240805140                                                                                                    | 734     Reporte reenviado       734     Reporte rechazado       085     Reporte rechazado       085     Reporte reenviado                                                                                                 |
| DDSNRETAIL<br>DDSNRETAIL<br>DDSREPORDR<br>DDSREPORDR<br>DDSPRTINVT                             | aec30341-df 1b-407-b74f-07271d871bdd<br>f4f8fe34-6731-476e-ac68-d5d5f7ac7e62<br>b27f613e-b9f3-4da8-966c-169174cac9f0<br>ef466409-7eb1-4ff2-a8f5-92db3bdee600<br>ab693ac8-9a5e-4f71-99ddf4d89757a93b                                                                                 | ProcessRetailDeli<br>ProcessRetailDeli<br>ShowRepairOrder<br>ShowRepairOrder<br>ShowPartsInvent                                       | 05/08/2024<br>05/08/2024<br>05/08/2024<br>05/08/2024<br>05/08/2024                             | 14:09<br>14:09<br>14:10<br>14:10<br>14:10                            | DDSNRETAIL_MXBPDMS_122129_202408051407<br>DDSNRETAIL_MXBPDMS_122129_202408051407<br>DDSREPORDR_MXBPDMS_122129_202408051407<br>DDSREPORDR_MXBPDMS_122129_20240805140<br>DDSREPORDR_MXBPDMS_122129_20240805140                                                                                     | 734     Reporte reenviado       734     Reporte rechazado       085     Reporte rechazado       085     Reporte reenviado       916     Reporte reenviado                                                                 |
| DDSNRETAIL<br>DDSNRETAIL<br>DDSREPORDR<br>DDSREPORDR<br>DDSPRTINVT<br>DDSPRTINVT               | aec30341-df 1b-4074-574f-07271d871bdd<br>f4f8fe34-6731-476e-ac68-d5d5f7ac7e62<br>b27f613e-b9f3-4da8-966c-169174cac9f0<br>ef466409-7eb1-4ff2-a8f5-92db3bdee600<br>ab693ac8-9a5e-4f71-99ddf4d89757a93b<br>e6b01c9a-cbd7-49ac-9df2-6cf9939f5c80                                        | ProcessRetailDeli<br>ProcessRetailDeli<br>ShowRepairOrder<br>ShowRepairOrder<br>ShowPartsInvent<br>ShowPartsInvent                    | 05/08/2024<br>05/08/2024<br>05/08/2024<br>05/08/2024<br>05/08/2024<br>05/08/2024               | 14:09<br>14:09<br>14:10<br>14:10<br><b>14:10</b><br>14:10<br>14:10   | DDSNRETAIL_MXBPDMS_122129_202408051407<br>DDSNRETAIL_MXBPDMS_122129_202408051407<br>DDSREPORDR_MXBPDMS_122129_202408051407<br>DDSREPORDR_MXBPDMS_122129_20240805140<br>DDSPRTINVT_MXBPDMS_122129_202408051400<br>DDSPRTINVT_MXBPDMS_122129_202408051400                                          | 734     Reporte reenviado       734     Reporte rechazado       085     Reporte rechazado       085     Reporte reenviado       916     Reporte rechazado       916     Reporte rechazado                                 |
| DDSNRETAIL<br>DDSNRETAIL<br>DDSREPORDR<br>DDSREPORDR<br>DDSPRTINVT<br>DDSPRTINVT<br>DDSPRTINVC | aec30341-df 1b-4074574f-07271d871bdd<br>f4f8fe34-6731-476e-ac68-d5d5f7ac7e62<br>b27f613e-b9f3-4da8-966c-169174cac9f0<br>ef466409-7eb1-4ff2-a8f5-92db3bdee600<br>ab693ac8-9a5e-4f71-99ddf4d89757a93b<br>e6b01c9a-cbd7-49ac-9df2-6cf9939f5c80<br>041be139-032a-4533-a6b0-7aad0323bc1e | ProcessRetailDeli<br>ProcessRetailDeli<br>ShowRepairOrder<br>ShowRepairOrder<br>ShowPartsInvent<br>ShowPartsInvent<br>ShowPartsInvent | 05/08/2024<br>05/08/2024<br>05/08/2024<br>05/08/2024<br>05/08/2024<br>05/08/2024<br>05/08/2024 | 14:09<br>14:09<br>14:10<br>14:10<br>14:10<br>14:10<br>14:10<br>14:10 | DDSNRETAIL_MXBPDMS_122129_202408051407<br>DDSNRETAIL_MXBPDMS_122129_202408051407<br>DDSREPORDR_MXBPDMS_122129_20240805140<br>DDSREPORDR_MXBPDMS_122129_20240805140<br>DDSPRTINVT_MXBPDMS_122129_202408051405<br>DDSPRTINVT_MXBPDMS_122129_202408051405<br>DDSPRTINVC_MXBPDMS_122129_202408051405 | 734     Reporte reenviado       734     Reporte rechazado       085     Reporte rechazado       085     Reporte reenviado       916     Reporte reenviado       916     Reporte rechazado       920     Reporte rechazado |

Figura 12. Cambio de Reporte rechazado a Reporte reenviado.

Los archivos de la interfaz **DDS** se colocan en la ruta configurada en la **Descripción 4** del parámetro tipo **RT** identificador **GDDS**.

| 置 Tipo                          | 🖉 Identificación | 🖉 Módulo |   | Situación         |
|---------------------------------|------------------|----------|---|-------------------|
| T                               | GDDS             | PARTES   | • | ACTIVO            |
| escripciones<br>E Descripción 1 |                  |          |   | Usuario Operación |
| arpeta para archivos            | por enviar       |          |   | GMI               |
| E Descripción 2                 |                  |          |   | Fecha Operación   |
| \GM\Creacion\                   |                  |          |   | 05/06/2018        |
| Descripción 3                   |                  |          |   | Hora Operación    |
| :\GM\Envio\                     |                  |          |   |                   |
| E Descripción 4                 |                  |          |   |                   |
| \GM\EnvioLocal\                 |                  |          |   |                   |
| B Deserie sián E                |                  |          | _ |                   |

#### Figura 13. Parámetros DDS.

Los archivos de la interfaz **RIM** se colocan en la ruta configurada en la **Descripción 3** del parámetro **tipo RT** identificador **RIM**.

| E Tipo                                          | 🖉 Identificación | 🖉 Módulo | Situación                  |   |
|-------------------------------------------------|------------------|----------|----------------------------|---|
| RT                                              | RIM              | SERVICIO | <ul> <li>ACTIVO</li> </ul> | - |
| escripciones                                    |                  |          |                            |   |
| 🕰 Descripción 1                                 |                  |          | Usuario Operación          |   |
| CREDENCIALES PARA WEB SERVICE GM                |                  |          | GMI                        |   |
| 🕰 Descripción 2                                 |                  |          | Fecha Operación            |   |
| C:\Trabajo\Interfaces\GM\RIM\Automatico\Enviar\ |                  |          | 20/08/2024                 |   |
| 🖉 Descripción 3                                 |                  |          | Hora Operación             |   |
| C:\Trabajo\Interfaces\GM\RIM\Automatico\Prueba\ |                  |          | 19:19                      |   |

#### Figura 14. Parámetros RIM.

Los procesos DDS y RIM se generan diariamente, por lo que la cantidad de memoria que ocupan va creciendo con el paso del tiempo, por lo que se recomienda al distribuidor hacer un mantenimiento de estás carpetas y mantener los archivos de los últimos 3 meses por si fuera necesario su reenvío o revisión.

Los archivos más antiguos se pueden trasladar a otra ubicación si lo cree necesario o eliminándolos si ya no le son útiles.

Finalmente, se oprime el botón **Cerrar** para salir de la pantalla: **"Monitoreo de envío de información a GM"**.

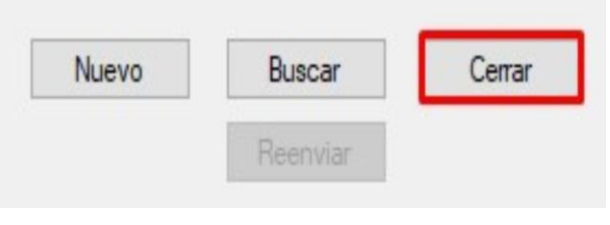

Figura 15. Botón "Cerrar".

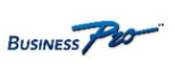

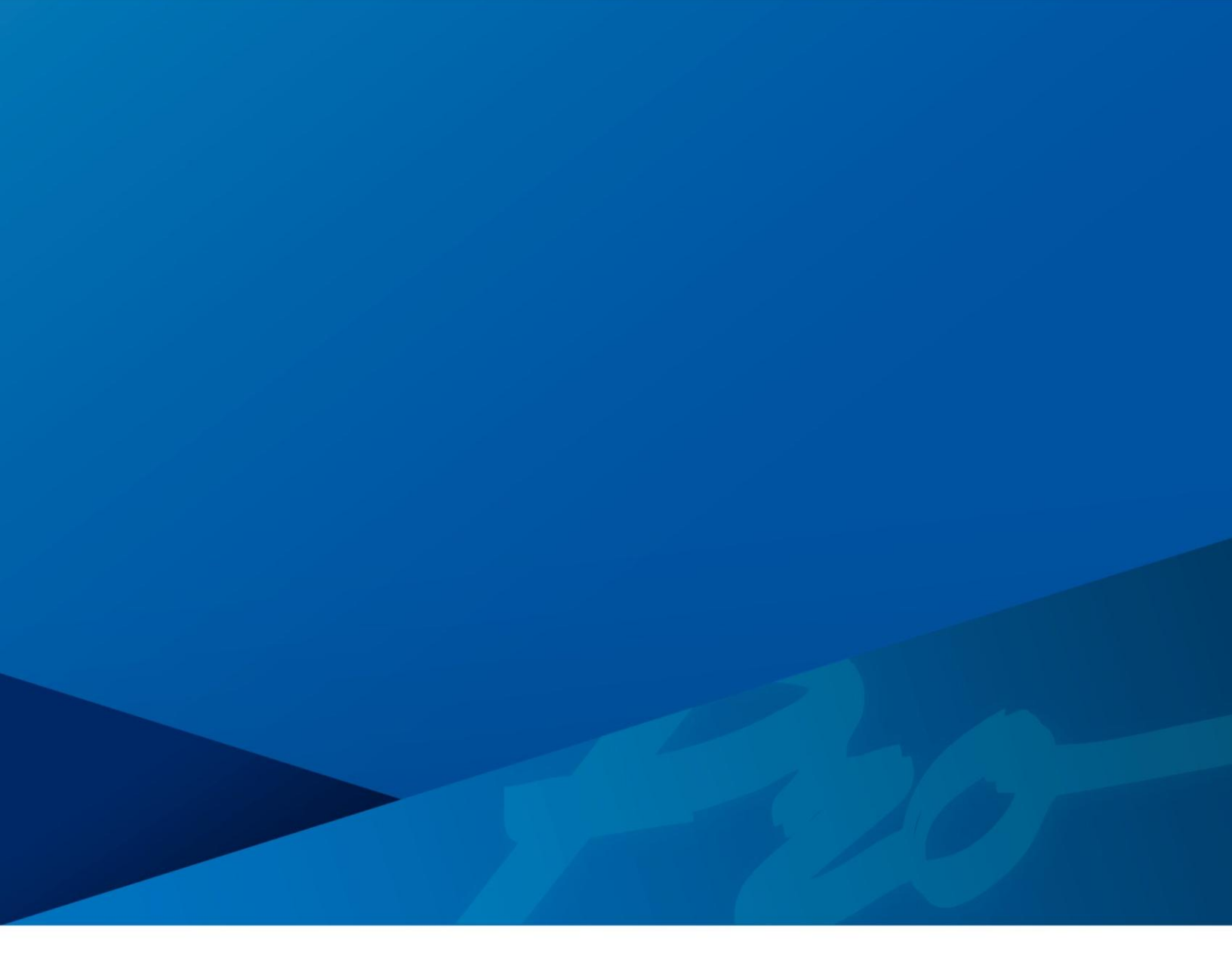

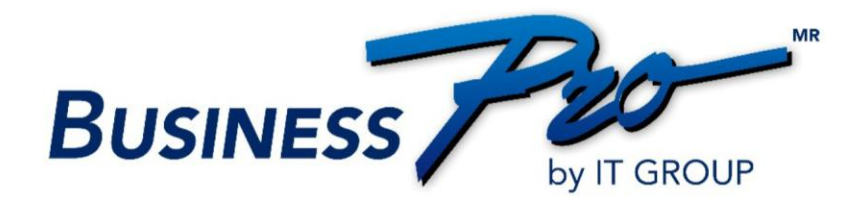